## 操作步驟以 Ubuntu 24.04 Desktop 為範例

•

•

下載 Pulse Linux client 檔案:請依照所使用 OS 系統及版本下載

| Activities | ပ် ၊ | irefox W | eb Browse | er 🔻          |                             |             |             | ť             | 九 16 11:28  | 3            |             |             |           |        |       | Å             | <b>(</b> ) | ७ ◄ |
|------------|------|----------|-----------|---------------|-----------------------------|-------------|-------------|---------------|-------------|--------------|-------------|-------------|-----------|--------|-------|---------------|------------|-----|
|            | ▲ 虛擬 | 私人網路     | (VPN)     | × +           |                             |             |             |               |             |              |             |             |           |        |       |               |            | 9 😣 |
|            | ← →  | C        |           | 08            | https://www.iis. <b>s</b> i | inica.edu.t | .tw/zh/pa   | age/Com       | nputerCent  | ter/Compute  | erAndInterr | net/VPN.htm | nl        | ) ☆    | )     | ${f igside }$ | _ ⊥        | ≡   |
|            |      |          | Pul       | se Secure     | SSLVPN                      |             |             |               |             |              |             |             |           |        |       |               |            |     |
| -          |      |          | 可以        | 使用網頁 p        | roxy 方式存取所内                 | 内服務,或       | 或透過 cli     | ient 連線       | 泉後,以 Fu     | ull tunnel 栲 | 莫式 (Applie  | cation data | 與 Interne | et acc | ess 都 |               |            |     |
| Â          |      |          | 是走        | 所建立起來         | 的通道)存取所内                    | 的及網際網       | <b>周路</b> 。 |               |             |              |             |             |           |        |       |               |            |     |
|            |      |          | Micr      | osoft Win     | dows / Mac OS               |             |             |               |             |              |             |             |           |        |       |               |            |     |
| 2          |      |          | 請以        | 瀏覽器聯結         | 下述網址即可自動                    | 的安裝並使       | 吏用          |               |             |              |             |             |           |        |       |               |            |     |
|            |      |          | 伺服        | 器名稱: s        | slvpn.iis.sinica.e          | edu.tw 丶 s  | sslvpn2     | 2.iis.sini    | ica.edu.tv  | N            |             |             |           |        |       |               |            |     |
| 0          |      |          | Inter     | rnet → 資訊     | 积所:https://sslv             | /pn.iis.sin | inica.ed    | lu.tw 丶 h     | https://ssl | vpn2.iis.si  | inica.edu.t | tw          |           |        |       |               |            |     |
| ~          |      |          | 資訊        | 所 → Intern    | net:https://sslv            | /pn.iis.sin | inica.ed    | lu.tw/ou      | utside      |              |             |             |           |        |       |               |            |     |
|            |      |          | 行動        | 批署            |                             |             |             |               |             |              |             |             |           |        |       |               |            |     |
|            |      |          | 諸參        | 祝且<br>閉【Andro | oid / iOS 安裝使用              | 目手冊)        |             |               |             |              |             |             |           |        |       |               |            |     |
|            |      |          | 1112      |               |                             |             |             |               |             |              |             |             |           |        |       |               |            |     |
|            |      |          | Linu      | ix 作業系統       | 5                           |             |             |               |             |              |             |             |           |        |       |               |            |     |
|            |      |          | 請參        | 閱【Linux       | (安裝使用手冊]                    |             |             |               |             |              |             |             |           |        |       |               |            |     |
|            |      |          | 手動        | 安裝 Wind       | ows/Mac OS/Lin              | ux Client   | t           |               |             |              |             |             |           |        |       |               |            |     |
|            |      |          | 可以        | 自 IISNTB\     | Packages 下載安裝               | 裝;或是從       | 從下列鏈        | <b>善結下載</b> : | :           |              |             |             |           |        |       |               |            |     |
|            |      |          |           | Windows 6     | 64-bit                      |             |             |               |             |              |             |             |           |        |       |               |            |     |
|            |      |          | •         | Windows 3     | 32-bit                      |             |             |               |             |              |             |             |           |        |       |               |            |     |
|            |      |          | •         | Mac OS        |                             |             |             |               |             |              |             |             |           |        |       |               |            |     |
|            |      |          | •         | Ubuntu de     | b                           |             |             |               |             |              |             |             |           |        |       |               |            |     |
|            |      |          | •         | CentOS rp     | m                           |             |             |               |             |              |             |             |           |        |       |               |            |     |
|            |      |          |           |               |                             |             |             |               |             |              |             |             |           |        |       |               |            |     |
|            |      |          |           |               |                             |             |             |               |             |              |             |             |           |        |       |               |            |     |

- 因安裝過程需要22.04的相依組件
  - 1. sudo vim /etc/apt/sources.list
    ccs@ccs-HP-EliteBook-820-G4:~\$ sudo vim /etc/apt/sources.list
  - 2. 貼上 deb http://tw.archive.ubuntu.com/ubuntu jammy main

deb http://gb.archive.ubuntu.com/ubuntu jammy main

- 3. sudo apt install libwebkit2gtk-4.0-dev libnss3-tools libjavascriptcoregtk-4.0-dev libsoup2.4-dev libgtk-3-dev gir1.2-gio-2.0-dev libwebkit2gtk-4.0-37
- 安裝 Pulse Secure
  - 1. cd ~/Downloads && sudo apt install ./pulsesecure.deb
    ccs@ccs-HP-EliteBook-820-G4:~/Downloads\$ cd ~/Downloads && sudo apt install ./pulsesecure.deb
- 安裝完成

| Activities   |                          | 九 16 14:03    |             |             | ∔ ♦) U ▼                   |
|--------------|--------------------------|---------------|-------------|-------------|----------------------------|
| •😂           | رت ۵                     | /pe to search |             |             | tha (see )<br>Anna (se )20 |
| •            |                          |               |             |             |                            |
| Â            |                          |               | AX          | 0           |                            |
| ?            | Additional D Files       | Firefox Web   | Language Su | Livepatch   |                            |
| • <u>(</u> ) |                          |               |             | (A)         |                            |
| •            | Power Statis PulseUI     | Settings      | Software &  | Software Up |                            |
|              |                          | Á             |             |             |                            |
|              | Startup Appl Text Editor | Ubuntu Soft   | Utilities   |             |                            |
|              |                          |               |             |             |                            |
|              |                          |               |             |             |                            |
|              |                          | Frequent      |             |             |                            |
|              |                          | Frequent All  |             |             |                            |

● 新增連線,點選 PulseUI

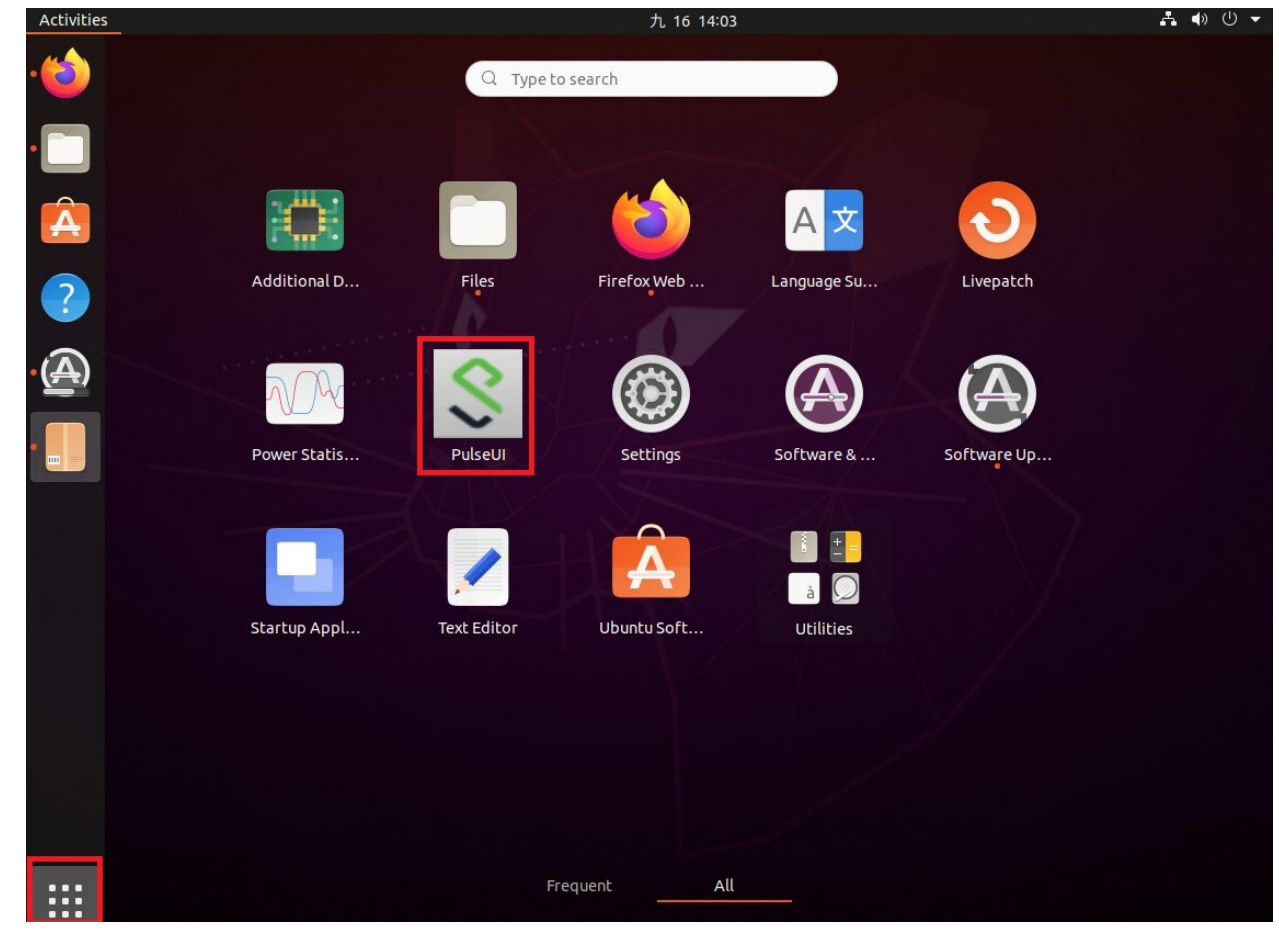

● 先按右上角「+」新增連線

| Activities | PulseUI 🔻 |                                  | 九 16 14:59 | ∔●⊍▼ |
|------------|-----------|----------------------------------|------------|------|
| ۵          | ل<br>دده  |                                  |            |      |
|            |           | <b>Secure</b>                    | 🙁          |      |
| Â          | Trash     | File Help                        |            |      |
| ?          |           | Connections                      | ⊕ ⊠ ×      |      |
|            |           | © 2010-2020 by Pulse Secure, LLC |            |      |
|            |           | All rights reserved              | Close      |      |

Pulse Secure Client 安裝使用手冊 (Ubuntu/CentOS Linux) Name : IIS\_SSLVPN, URL 輸入:「sslvpn.iis.sinica.edu.tw」,之後按 Add。

| Activities | 🖇 PulseUI 🔻 | 九 16 15:06                                              | <b>Å</b> ● U <del>-</del> |
|------------|-------------|---------------------------------------------------------|---------------------------|
| 1          | CCS         |                                                         |                           |
|            | 0           | S Pulse Secure - • •                                    |                           |
| A          | Trash       | Add Connection                                          |                           |
| ?          |             | Type:<br>Policy Secure (UAC) or Connect Secure (VPN)    |                           |
| . 🎗        |             | Name:<br>IIS_SSLVPN                                     |                           |
| A          |             | Server URL: sslvpn.iis.sinica.edu.tw                    |                           |
| l art      |             | Connect Add Cancel                                      |                           |
|            |             | © 2010-2020 by Pulse Secure, LLC<br>All rights reserved |                           |
|            |             |                                                         |                           |
|            |             |                                                         |                           |

● 連線 VPN,點選 Connect。

| Activities | 🕙 PulseUI 🔻 |                                                         | 九 16 15:08 | ∔ ● ∪ ▼ |
|------------|-------------|---------------------------------------------------------|------------|---------|
| 6          | CCS         |                                                         |            |         |
|            |             | <b>Secure Secure</b>                                    | 🙁          |         |
| Â          | Trash       | File Help                                               |            |         |
| ?          |             | Connections                                             | ⊕ 12 ×     |         |
| 8          |             | Disconnected                                            | Connect    |         |
| A)         |             |                                                         |            |         |
| Ŭ          |             |                                                         |            |         |
|            |             |                                                         |            |         |
|            |             | © 2010-2020 by Pulse Secure, LLC<br>All rights reserved | Close      |         |
|            |             |                                                         |            |         |

● 輸入所內帳號及密碼,點選 Connect。

| Activities | 🕄 PulseUI 🔻 | 九 16 15:10                                                    | よ 🗣 🕛 🗕 |
|------------|-------------|---------------------------------------------------------------|---------|
| 1          | CCS         |                                                               |         |
|            | 0           | Pulse Secure     -     •     •       File     Help            |         |
|            | Trash       | Connec                                                        |         |
| <u>्</u>   |             | IIS_SSLVI Connectine Pulse Secure                             |         |
| A          |             | Provide the following credentials to complete the connection. |         |
|            |             | User Name:                                                    |         |
|            |             | © 2010-2020<br>All rights re:                                 |         |
|            |             |                                                               |         |
|            |             |                                                               |         |
|            |             |                                                               |         |

● 完成連線。

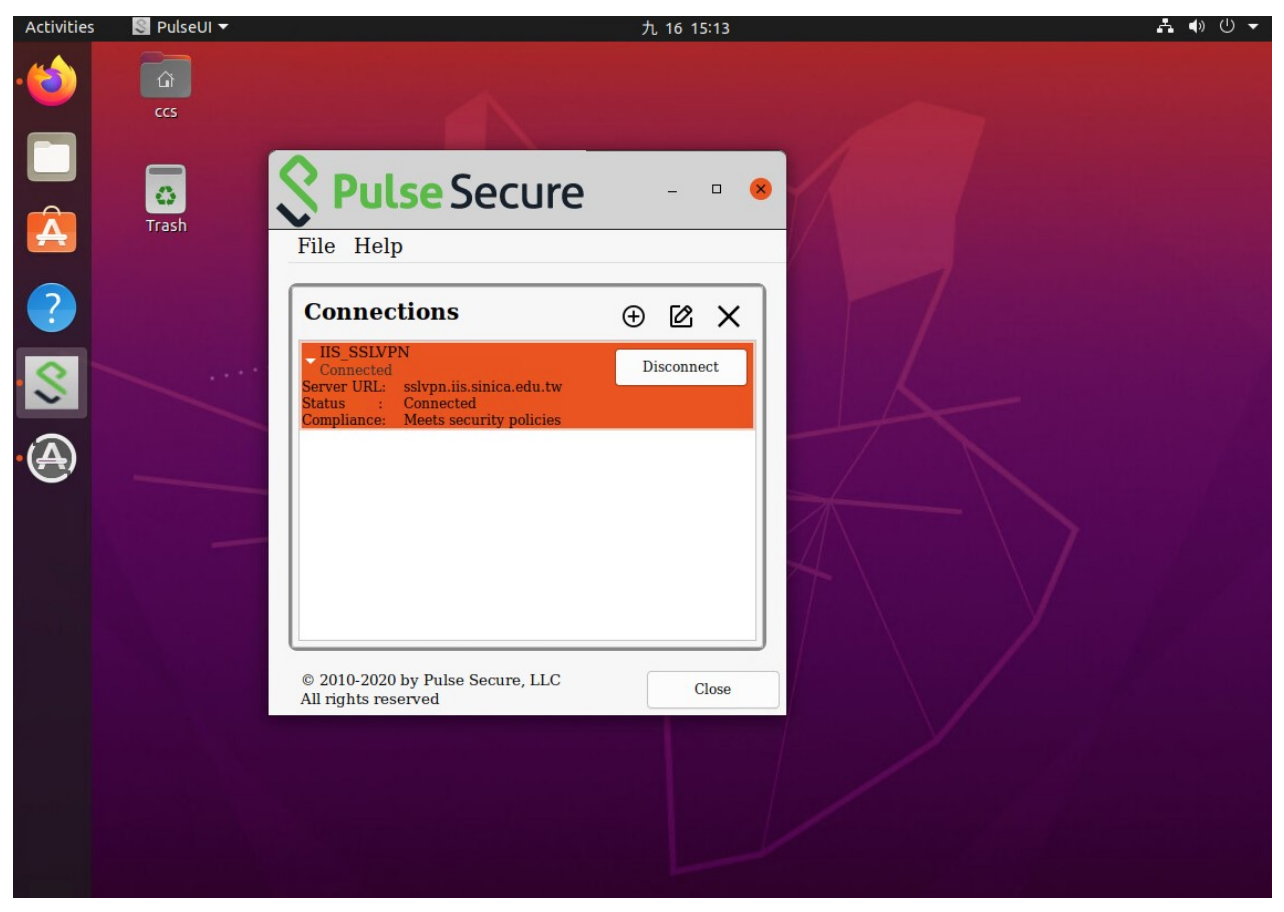